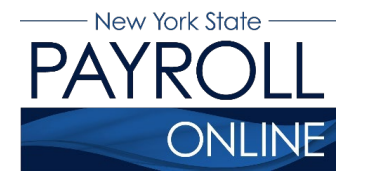

NYS Payroll Online Office of the NYS Comptroller 110 State Street, Albany, NY 12236 osc.state.ny.us/state-agencies/payroll/nyspo

# **Troubleshooting Guide**

- How to Use This Troubleshooting Guide
- Signing into Your Account
- <u>User Verification</u>
- <u>Viewing and Editing Payroll Information</u>

| Message/Issue                                                                                                  | Description                                                                              | User Action(s)                                                                                                    |
|----------------------------------------------------------------------------------------------------|------------------------------------------------------------------------------------------|----------------------------------------------------------------------------------------------------|
| Error messages and<br>issues are listed in<br>this column. These<br>are the messages you<br>are most likely to | A description of the issue is shown here.<br>This is the most likely cause of the error. | Follow the actions, starting at the top and working your way down.<br>If an action corrects your issue, stop. There is no need to take further action upleas you opequater the issue again                                    |
| encounter.                                                                                                    |                                                                                          | If none of the actions corrects your issue, follow the actions for the next description.                                                                                                    |
|                                                                                                    | If the message/issue has more than one cause, another description is listed.             | If the issue is not resolved by the actions of the first description, follow the actions listed for each subsequent description.<br>If none of the actions resolve your issue, contact your <u>NYSPO Agency Coordinator</u> . |

#### How to Use This Troubleshooting Guide

## Signing\_into\_Your\_Account

In order to access NYSPO, you need:

- 1. An active NY.gov Government account with your employee ID assigned to it, and
- 2. An active payroll status.

Employees who have separated from State service will lose access to NYSPO.

| Message/Issue                                             | Description                                                          | User Action(s)                                                                                                    |
|-----------------------------------------------------------|----------------------------------------------------------------------|----------------------------------------------------------------------------------------------------|
| "You have entered an<br>invalid username or<br>password." | You are using an incorrect username.                                 | Only a Government account can access NYS Payroll<br>Online. Use the "Forgot your Username" link on the<br>NY.gov log in page. The e-mail associated with your<br>account is generally your work email address. |
| "After 3 attempts, your<br>NY.gov ID will be<br>locked."  |                                                                      | Contact your <u>NYSPO Agency Coordinator</u> to obtain your Government account username.                                                                                                    |
|                                                           | You are using an incorrect password.                                 | Use the "Forgot your Password" link on the NY.gov log in page.                                                                                                    |
|                                                           |                                                                      | Contact your <u>NYSPO Agency Coordinator</u> to reset your password.                                                                                                    |
| "Please contact your<br>Payroll Administrator"            | Caching issue, browser is redirecting to a previously accessed page. | Use a supported browser: Google Chrome or Microsoft<br>Edge Chromium.                                                                                                    |
| "No default homepage tab found."                          |                                                                      | Clear your browser's cache, close every instance of that<br>browser (or restart your computer), and try again (see<br><u>Clear Browser Cache</u> quick reference guide).                                       |

| "Please login after<br>reading the<br>Acceptable User<br>Policy below." | Try using a different supported browser (see above action).                                                                              |
|-------------------------------------------------------------------------|----------------------------------------------------------------------------------------------------|
| Already signed in, but continually being                                | Try accessing the site by using In Private or<br>Incognito Mode. (Hit Ctrl+Shift+N while in the<br>browser to open an incognito window). |
| again.                                                                  | Try accessing the site from another computer or from a mobile device.                                                                    |

| Message/Issue                                                     | Description                                                                                                    | User Action(s)                                                                                                    |
|-------------------------------------------------------------------|----------------------------------------------------------------------------------------------------|----------------------------------------------------------------------------------------------------|
| "NYS Payroll Online is<br>currently unavailable."                 | You are trying to access the system at an unavailable time.                                                                                          | NYS Payroll Online is available 24/7 except for<br>maintenance downtime on the third Sunday of each<br>month. Try back during available hours.               |
| "Your account has<br>been administratively<br>disabled."          | Active employee, including on paid or unpaid<br>leave: Your NY.gov account has been<br>archived and needs to be reclaimed by your<br>current agency. | Contact your <u>NYSPO Agency Coordinator</u> to request your account be reclaimed.                                                                           |
|                                                                   | Separated employee: Your NY.gov account has been archived.                                                                                           | NYS Payroll Online is not available to employees after separating from state service.                                                                        |
| "Authorization Error –<br>Contact your Security<br>Administrator" | Your NY.gov account is missing information.                                                                                                    | Contact your <u>NYSPO Agency Coordinator</u> to request<br>your account be archived and reclaimed. You will need<br>to complete the user verification again. |

### **User Verification**

| Message/Issue                                                             | Description                                                                                                    | User Action                                                                                                    |
|---------------------------------------------------------------------------|----------------------------------------------------------------------------------------------------|----------------------------------------------------------------------------------------------------|
| "Please enter your<br>name exactly as it<br>appears on your<br>pay stub." | Pop-up message intended to help with completing the form.                                                                                    | Moving your cursor to another field will display<br>another pop-up message.<br>Disregard the message and look for an error<br>number above the user verification form (see errors<br>below).                                                                                                    |
| "You have<br>entered an<br>invalid NYS email<br>address."                 | The entered work email address is not identified as<br>a valid NYS email address (see the accepted email<br>extensions listed in the error). | Check the spelling of your work email address.<br>If your work email address is not listed as a valid<br>email address, contact your <u>NYSPO Agency</u><br><u>Coordinator</u> .<br>Enter your work email address in the Other Email<br>Address field and leave the Work Email Address<br>field blank. |
| Don't know your<br>NYS Employee ID<br>number                              | You do not know your NYS Employee ID number.<br><i>New Employee</i> : it can take up to 4 weeks to get an<br>NYS Employee ID number.         | Obtain from your most recent pay statement.<br>Attempt to retrieve your ID from LATS by opening<br>your current time sheet and clicking on your name.<br>If you do not use LATS, contact your Human<br>Resources Officer to obtain it.                                                                 |
| Employee already<br>verified, please<br>wait a few<br>minutes.            | There is a communication issue with the server.                                                                                              | Although the error says to wait a few minutes, it<br>often takes an hour to resolve. Wait one hour and<br>try again.                                                                                                    |

| Message/Issue        | Description                                                                                                    | User Action                                                                                                    |
|----------------------|----------------------------------------------------------------------------------------------------|----------------------------------------------------------------------------------------------------|
| 29000, 6<br>29000, 7 | Error description not available.                                                                                                    | Contact your <u>NYSPO Agency Coordinator</u> .                                                                                                    |
| 29000, 8<br>29000, 9 | You are not currently active, including paid or unpaid leave, in the payroll system.                                                                                                    | New Employee: It can take up to 4 weeks for you<br>to be hired/rehired in the system.<br>Existing Employee: Contact your Payroll Officer to<br>verify your payroll status.                                                        |
| 29000, 10            | Your payroll account is locked.                                                                                                    | Existing Employee: Contact your <u>NYSPO Agency</u><br><u>Coordinator</u> to request your account be unlocked.<br>Separated Employee: NYS Payroll Online is not<br>available to employees after separating from state<br>service. |
| 29000, 14            | Your employee ID is duplicated in NY.gov.                                                                                                    | Contact your <u>NYSPO Agency Coordinator</u> to consolidate your NY.gov accounts.                                                                                                    |
| 29000, 17            | The employee ID entered does not match your<br>employee ID in NY.gov. You may have entered an<br>incorrect employee ID, you may have signed in<br>with an invalid account, or your account is missing<br>your employee ID or other identifying information. | Verify employee ID.<br>Try signing in with another account. You must use a<br>government issued account.<br>Contact your <u>NYSPO Agency Coordinator</u> .                                                                        |
| 29000, 44            | You signed in with an invalid account type (e.g.,<br>Personal or Business).                                                                                                    | Only a Government account can access NYS<br>Payroll Online. Use the "Forgot your Username" link<br>on the NY.gov log in page.<br>Contact your <u>NYSPO Agency Coordinator</u> to obtain<br>your Government account username.      |

| Message/Issue                   | Description                                                                                                    | User Action                                                                                                    |
|---------------------------------|----------------------------------------------------------------------------------------------------|----------------------------------------------------------------------------------------------------|
| 29000, 45                       | Your employee ID is missing from NY.gov.                                                                                 | Contact your <u>NYSPO Agency Coordinator</u> to request adding your employee ID to your Government account.                                                                                                    |
| "Trust Level 2 is<br>required." | Your NY.gov account was created with an invalid<br>trust level. Trust level 2 is needed to access NYS<br>Payroll Online. | Accounts that have completed the user verification<br>will be automatically promoted to trust level 2.<br>However, it may take a while for the servers to<br>synchronize.<br>Wait one hour and log in again.<br>Contact your <u>NYSPO Agency Coordinator</u> . |

# Viewing and Editing Payroll Information

| Message/Issue                                          | Description                                                 | User Action                                                                                                    |
|--------------------------------------------------------|-------------------------------------------------------------|----------------------------------------------------------------------------------------------------|
| Opt out of receiving a<br>paper pay stub and/or<br>W-2 | You want to go paperless.                                   | To opt out of receiving a printed pay stub and/or printed W-2, please review the Go Paperless job aid.                                                                                                    |
| Change your address                                    | You want to change your home, mailing, or check address.    | To change your home, mailing, or check address please review the Change Address job aid.                                                                                                    |
| Direct deposit change                                  | You want to make changes to your direct deposit accounts.   | To make changes to your direct deposit accounts, please review the Update Direct Deposit job aid.                                                                                                    |
| Payroll deductions                                     | The system does not allow you to change this information.   | Contact your Payroll Officer in your Human Resources<br>Office.                                                                                                    |
| Pay Rate<br>discrepancies                              | The Current Earnings do not reflect the displayed Pay Rate. | Retroactive changes to pay can result in the Pay Rate<br>on NYSPO being inadvertently updated early on a<br>paycheck. The calculated Current Earnings are<br>accurate. Generally, this timing issue for the Pay Rate is<br>resolved in the next paycheck. Contact your Payroll<br>Officer or representative for details on earnings<br>changes. |

| View Paycheck link<br>does not open  | Clicking on the link to your paycheck does not open it in a separate window.                                                        | You must disable your pop up blocker (see pages 7 and 8 of the View Paycheck job aid or pages 4 and 5 of the View W-2 job aid).               |
|--------------------------------------|----------------------------------------------------------------------------------------------------|----------------------------------------------------------------------------------------------------|
| W-2 Year End Form link does not open | Clicking on the link to your W-2 does not open it in a separate window.                                                             |                                                                                                    |
| Error when trying to print W-2       | The PDF W-2 opens but presents an error<br>when trying to print. This may happen when<br>printing to an older printer.              | Depending on your browser/version of Adobe Reader,<br>locate the advanced print options. Select to print the W-2<br>as an image and click OK. |
| Permission/Access<br>Denied          | Clicking on links within NYSPO presents this<br>error. The browser is unsupported (often<br>Internet Explorer, Safari, or Firefox). | Use a supported browser: Google Chrome or Microsoft<br>Edge Chromium. Ensure the browser is up to date.                                       |